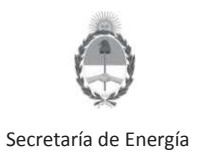

La presente guía tiene por finalidad describir los pasos a seguir por parte de las empresas responsables de informar los aventamientos de gas ocurridos en áreas de exploración y/o explotación, según lo dispuesto por la Resolución S.E. N° 143/1998, a través de su presentación en el Sistema de Estudios Ambientales de la Secretaría de Energía de la Nación. De acuerdo a lo dispuesto en la resolución, <u>la información debe actualizarse semestralmente, al 31 de mayo y al 30 de noviembre de cada año.</u>

Esta guía no a los venteos ocasionados por situaciones de contingencia y/o incidentes, los cuales deben ser denunciados a través del Sistema de Incidentes Ambientales de la S.E. en el marco de la Resolución S.E. 24/2004.

### PASO 1: Ingrese al Sistema de Estudios Ambientales

https://www.se.gob.ar/estudiosambientales/login.php

Secretaría de Energía Presidencia de la Nación

**ESTUDIOS AMBIENTALES** 

| Los campos marca   | ados con asterisco (*) son obliga |
|--------------------|-----------------------------------|
| Empresa            |                                   |
| Si corresponde Sel | leccione una opción               |
| Usuario (*)        |                                   |
|                    |                                   |
|                    |                                   |
| Clave (*)          |                                   |
|                    |                                   |
| ingrese el t       | texto mostrado en la imagen:      |
|                    | 19288794                          |
|                    |                                   |

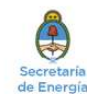

Av. Hipólito Yrigoyen 250 Capital Federal • CP:C1086AAB • República Argentina • Conmutador: 54-11-4349-5000 Desarrollado por Tecnología de la Información - Dirección Nacional de Información Energética Subsecretaría de Planeamiento Energético - Secretaría de Energía

En caso de no contar con un usuario, deberá solicitar su alta al Sistema. Se recomienda consultar la Guía "SISTEMA DE ESTUDIOS AMBIENTALES UPSTREAM- ALTA DE USUARIOS" disponible en la web de la S.E.

IF-2022-42827882-APN-DNEYP#MEC

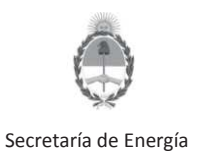

#### PASO 2: Genere un formulario de carga

Una vez que ingrese al Sistema, deberá cargar las planillas utilizando la opción "Alta de Estudio Ambiental" disponible en la botonera central.

|                                                                                                    |                                    | ESTUDIOS AMBIENTALES                                                                                                    |  |  |  |
|----------------------------------------------------------------------------------------------------|------------------------------------|----------------------------------------------------------------------------------------------------|--|--|--|
| Empresa: Petrolera<br>iouthPole (Empresa ficticia<br>de prueba)<br>suario: southpole southpole<br>Panel de control | Secretaría de El<br>Presidencia de | nergía<br>la Nación                                                                                                    |  |  |  |
| Estudios Ambientales<br>Ver todos los registros                                                                    | Agregar Estudio Ambiental          |                                                                                                    |  |  |  |
| Exportar todos los registros<br>Buscar estudios<br>Alta de Estudio Ambiental                                       | Fecha: (*)<br>Tino de estudio: (*) | dd/mm/aaaa                                                                                                    |  |  |  |
| Estudios Ambientales<br>Ductos<br>Ver todos los registros                                                          | Objeto de Estudio: (*)             | Selectione una option of Selection of Select |  |  |  |
|                                                                                                    | Noviko del Estado. ( )             | Seleccione una opción < 12                                                                                                    |  |  |  |
| Exportar todos los registros<br>Buscar estudios                                                                    | Nombre del Estudio: (*)            |                                                                                                    |  |  |  |
| Alta de Estudio Ducto                                                                                              | Empresa: (*)                       | PETROLERA SOUTHPOLE (EMPRESA FICTICIA DE PRUEBA)                                                                                                    |  |  |  |
| Bajar Visor imágenes TIFF                                                                                          | Concesión - Permiso :              | -> Seleccione una opción <-                                                                                                    |  |  |  |
| Bajar Visor PDF                                                                                                    | Yacimiento:                        | -> Seleccione una opción <- U                                                                                                    |  |  |  |
| Volver a la Pantalla Principal                                                                                     | <u>.</u>                           |                                                                                                    |  |  |  |
| Cambio clave                                                                                                    |                                    |                                                                                                    |  |  |  |
| Salir del Sistema                                                                                                  | Observaciones                      |                                                                                                    |  |  |  |
|                                                                                                    |                                    | Agregar Registro y Adjuntar Archivos                                                                                                    |  |  |  |
|                                                                                                    | Los anness manadas par (*) can ab  |                                                                                                    |  |  |  |

La presentación se realiza ingresando el siguiente detalle:

- <u>Fecha</u>: En este campo deberá ingresar la fecha correspondiente a las planillas.
- <u>Tipo de Estudio</u>: "Res.143- Aventamientos"
- Objeto de Estudio: En este caso deberá elegir entre las opciones disponibles en el desplegable de acuerdo al tipo de área.
- <u>Nombre del Estudio</u>: Indicar en este caso al semestre al que corresponde la presentación.
- <u>Concesión Permiso</u>: En este caso deberá elegir entre las opciones disponibles en el desplegable de acuerdo al área a la que corresponde la presentación.

La información presentada debe estar discriminada por Yacimiento de acuerdo lo indica el Artículo 7 "Información a Presentar" del Anexo I de la Res. S.E. 143/98.

Toda la información correspondiente a una misma área podrá ser cargadas a dicha área sin necesidad de generar un nuevo formulario por cada planilla/ yacimiento.

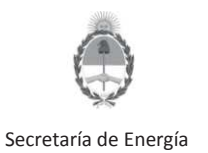

 <u>Observaciones</u>: En este campo se deberá indicar si el área cuenta con excepción de aventamiento otorgada por Autoridad de Aplicación correspondiente. En ese caso, deberá detallar el motivo de la excepción.

#### Paso 3: Ingrese la información según la Res. S.E. 143/98

Una vez agregado el registro, una nueva ventana permitirá adjuntar los archivos.

Deberá elegir la opción "Subir" para finalizar su presentación.

|                                                                   |                                                                                  | and the second second s |
|-------------------------------------------------------------------|----------------------------------------------------------------------------------|----------------------------------------------------------------------------------------------------|
| Inversión Pública y Servicios                                     |                                                                                  | SECRETARIA DE ENERGIA                                                                                                    |
| martea, 26 de abril de 2022                                       |                                                                                  |                                                                                                    |
|                                                                   | ESTUDIOS AMBIENTALES                                                             |                                                                                                    |
|                                                                   | © VOLVER                                                                         |                                                                                                    |
| Empresa: Petrolera SouthPole (Empresa ficticia de prueba)         |                                                                                  |                                                                                                    |
| Número: 8264                                                      | Tipo de estudio: Int de presentaciên de planillas Aventamiento de Gas(Res143/98) |                                                                                                    |
| Objeto de estudio: Area costa afuera                              | Nombre del Objeto:: aventamiento de gas                                          |                                                                                                    |
| Permiso / Concesión: VERTICE DEL VIENTO (Area ficticia de prueba) | Yacimiento: VERTICE DEL VIENTO (Yacimiento ficticio de prueba)                   |                                                                                                    |
| Observaciones:                                                    |                                                                                  |                                                                                                    |
| Subir Archivo(s)                                                  |                                                                                  |                                                                                                    |
|                                                                   | Examinar No se seleccionó un archivo.                                            |                                                                                                    |
|                                                                   | Examinar No se seleccionó un archivo.                                            |                                                                                                    |
|                                                                   | Examinar No se seleccionó un archivo.                                            |                                                                                                    |
|                                                                   | Examinar No se seleccionó un archivo.                                            |                                                                                                    |
|                                                                   | Examinar No se seleccionó un archivo.                                            |                                                                                                    |
|                                                                   | Examinar No se seleccionó un archivo.                                            |                                                                                                    |
|                                                                   | Examinar No se seleccionó un archivo.                                            |                                                                                                    |

Una nueva ventana le permitirá continuar con la carga de archivos y/o visualizar los archivos cargados.

| C/ Inversión Pública y Servicios                               |                                                 |                                        |                           |              | SECRETARIA DE ENERGIA |
|----------------------------------------------------------------|-------------------------------------------------|----------------------------------------|---------------------------|--------------|-----------------------|
| sertes, 26 de abril de 2022                                    |                                                 |                                        |                           |              |                       |
|                                                                | ESTUDIOS AMB                                    | TENTALES                               |                           |              |                       |
|                                                                | LUTUDIOU ATU                                    | a la 1 t l 7 t la la W                 |                           |              |                       |
|                                                                | © VOLVER                                        | 2                                      |                           |              |                       |
| resa: Petrolera SouthPole (Empresa ficticia de prueba)         |                                                 |                                        |                           |              |                       |
| ero: 8264                                                      | Tipo de estudio: In                             | f. de presentaciA³n de planillas Avent | amiento de Gas(Res143/98) |              |                       |
| nto de estudio: Area costa anuera                              | Nombre dei Objeto                               | 1: aventamiento de gas                 | de equebal                |              |                       |
| niso / concesion: VERTICE DEL VIENTO (Area ricticia de prueba) | Tacimiento: VERI                                | ICE DEL VIENTO (Vacimiento ricticio    | de prueba)                |              |                       |
| ctorio: /                                                      |                                                 |                                        |                           |              |                       |
| Arriba Subir                                                   | Татайо                                          | Tino                                   | Modificado                | Permisos     | Acciones              |
|                                                                |                                                 |                                        |                           | Commission ( |                       |
| Planillas 143-1998.xls                                         | 37.5 KB                                         | Documento Excel                        | 2022/04/26 14:52          | - rw- rw- r  | 0                     |
|                                                                |                                                 |                                        |                           |              |                       |
| 1 Articulo(s) (Libre: 178.09 GB)                               | 37.5 KB                                         |                                        |                           |              |                       |
| 1 Articulo(s) (Libre: 178.09 GB)                               | 37.5 KB                                         |                                        |                           |              |                       |
| 1 Articule(s) (Libre: 178.09 GB)                               | 37.5 КВ                                         |                                        |                           |              |                       |
| I Anticulo(s) (Ubre: 178.09 GB)                                | ada uno de los archiv<br>con la carga de archiv | ros cargados<br>vos en caso de         | ser necesario.            |              |                       |

Dirección Nacional de Exploración y Producción- Coordinación de Exploración Contacto: exploracion@mecon.gov.ar

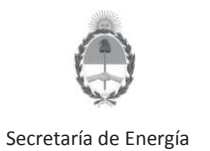

#### Debe tener en cuenta:

Las planillas deben presentarse en formato Excel (xls). Se encuentran disponibles para su descarga en la web de la S.E. ( https://www.se.gob.ar/estudiosambientales/login.php)

- Planilla YAC (Datos de Yacimiento
- Planilla DB (Gas del espacio anular): Se debe presentar la información de manera semestral detallando los pozos por yacimiento.
- Planilla EP (Ensayo de Pozos): Se debe presentar una planilla por pozo una vez finalizado el ensayo. En caso de contar con excepción a los límites dispuestos por la Resolución S.E. 143/98 y/o normativas provinciales, esto deberá ser indicado en la planilla.
- Las siguientes planillas deben ser presentadas en caso de contar con excepción a los límites dispuestos por la Resolución S.E. 143/98 y/o normativas provinciales. Para cada caso, una copia del acto administrativo de otorgamiento de la excepción debe acompañar la/s planilla/s. La información debe ser presentada detallando los puntos de venteo y/o pozos por yacimiento que se encuentren alcanzados por la excepción otorgada.
  - Planilla GI (Gases Inertes);
  - Planilla GT (Gases Tóxicos);
  - Planilla PO (Proyecto de Obras);
  - Planilla ZA (Zona Alejada);
  - Planilla RS (Pozos afectados a recuperación Secundaria o Asistida);
  - Planilla GAR (Obras para aprovechamiento de gas Aventado).

IF-2022-42827882-APN-DNEYP#MEC